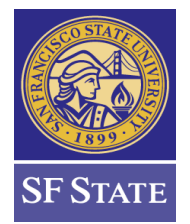

#### Submitting an Advisor Request through Advisor Center

The **Advisor Request** functionality provides an online avenue for users to submit various approved requests on behalf of students. These requests may include course substitutions, requirement unit waivers and other request types that facilitate progress towards completion of graduation requirements on the Degree Progress Report (DPR). The requests are simply submitted through the Campus Solutions system and alleviate the process of submitting paper, fax or email attachments.

#### **Request Types**

| Name                            | Function                                                                  |
|---------------------------------|---------------------------------------------------------------------------|
| Complementary Studies - Met     | Request to indicate Complementary Studies is satisfied                    |
| Course Substn – Major or Minor  | Substitute a course for a major or minor program requirement              |
| Bulletin Year Change - MJR/MNR  | Request to change bulletin year.                                          |
| GE/Univ Req Pet – DUEAP Only    | Substitute a course or waive units for a GE or university requirement     |
| Waive Units (Overall) – MNR/MNR | Waive a number of units in the total units required for the major program |
| Waive Units – Course/Rqrmnt     | Waive a number of units for a major requirement                           |

#### **Steps to Submit an Advisor Request**

#### 1. Navigate to the Advisor Center -- Main Menu > Self Service > Advisor Center > Advisee Student Center

| Favorites - | Main Menu 🗸 | > | Self Service - | > | Advisor Center - | > | Advisee Student Center |
|-------------|-------------|---|----------------|---|------------------|---|------------------------|
|-------------|-------------|---|----------------|---|------------------|---|------------------------|

#### 2. In the drop down menu, select Advisor Request

| Advisee Student Center                                                                            |                                      |  |
|---------------------------------------------------------------------------------------------------|--------------------------------------|--|
| Academics                                                                                         |                                      |  |
| My Class Schedule<br>Shopping Cart<br>Degree Planner<br>Degree Progress Report<br>Gator Scheduler | (i) You are not enrolled in classes. |  |
| Advisor Request 🗸 📎                                                                               |                                      |  |

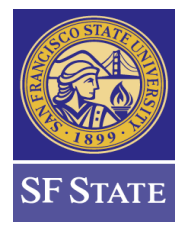

### How-To-Guide Advisor Center – Advisor Request

#### 3. Click the Create New Request link

| Undergrad | Create New Request |  |
|-----------|--------------------|--|
| Undergrad | Create New Request |  |
|           |                    |  |
|           |                    |  |

#### 4. Click on the Request Type drop down menu and make your selection

| Advising Re                            | equest                                                        |                                     |
|----------------------------------------|---------------------------------------------------------------|-------------------------------------|
| Student<br>Career Unde<br>Request Nbr. | rgraduate<br>1                                                | Advisor Origination Date 08/24/2023 |
| *Request Type                          | ~                                                             |                                     |
| Request Status                         | Bulletin Year Change - MJR/MNR<br>Complementary Studies - Met |                                     |
| Requestor Ka                           | Course Substn - Major or Minor                                | <b>↓</b>                            |
| Approver                               | Substn w/ Articulation Request                                | ~                                   |
| Responder                              | Waive Units - Course/Rqrmnt<br>Waive Units Overall - MJR/MNR  | ~                                   |

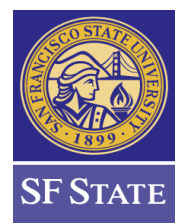

**Advisor Center – Advisor Request** 

5. Once you make a selection, a set of instructions and fields will appear. <u>Fill in the fields</u> according to the instructions.

| Advising Request                                                                                                    |                                                                                                    |
|----------------------------------------------------------------------------------------------------|----------------------------------------------------------------------------------------------------|
| Student Career Undergraduate                                                                                         | Origination Date 08/24/2023                                                                                                    |
| Request Nbr. 1                                                                                                    |                                                                                                    |
| *Request Type Course Substn - Major                                                                                  | r or Minor 🗸                                                                                                    |
| To request a course substitution, plea<br>number (found on DPR), course and t<br>the fields provided below. Comments | use indicate the major requirement area, requirement and line<br>erm/year taken, institution and name of approver (optional) in<br>are optional. |
| ******                                                                                                    | ************                                                                                                    |
| Example:                                                                                                    |                                                                                                    |
| Requirement Description: Core Co                                                                                     | urses                                                                                                    |
| Req Number / Line Number: R11500 /                                                                                   | L0010                                                                                                    |
| Course Subject & Number: LS 404                                                                                      |                                                                                                    |
| Term & Year Taken: Fall 2022                                                                                         | 2                                                                                                    |
| Institution: SFSU                                                                                                    |                                                                                                    |
| Approver (Optional): Advisor                                                                                         | name                                                                                                    |
| comments (optional). (enter a                                                                                        |                                                                                                    |
| **********                                                                                                    | ***************************************                                                                                                    |
| Requirement Description:                                                                                             |                                                                                                    |
| Req Number / Line Number:                                                                                            |                                                                                                    |
| Course Subject & Number:                                                                                             |                                                                                                    |
| Term & Year Taken:                                                                                                   |                                                                                                    |
| Institution:                                                                                                    |                                                                                                    |
| Approver (Optional):                                                                                                 |                                                                                                    |
| Comments (Optional):                                                                                                 | <i>li</i>                                                                                                    |
|                                                                                                    |                                                                                                    |

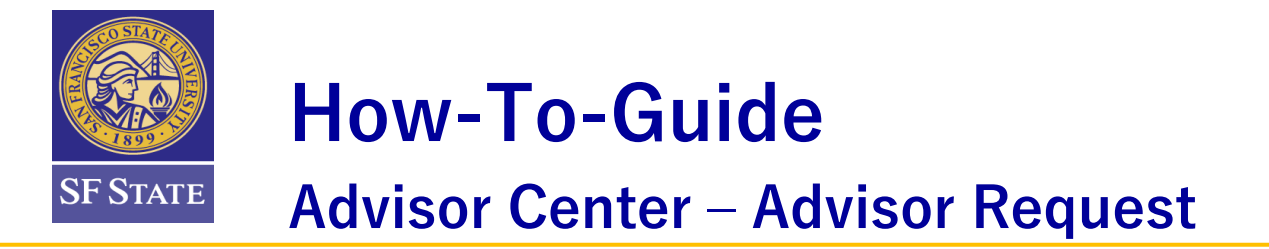

6. Scroll down to the drop-down menu on the Requestor line, select the Submit option and click OK.

| Request Status    |                    |
|-------------------|--------------------|
| Requestor         | Submit             |
| Responder         | ~                  |
| Resolution Status | Pending Until      |
|                   | Student Notified?: |
| History           |                    |
|                   |                    |
|                   |                    |
|                   |                    |
|                   |                    |
|                   | 1.                 |
| OK Cancel Apply   |                    |

7. Once the request is submitted a status bar will appear. An option to edit the request is available by clicking the Edit link.

| Edit requ | est |                 |                                |           |                   |                    |                     |      |
|-----------|-----|-----------------|--------------------------------|-----------|-------------------|--------------------|---------------------|------|
| Career    | Nbr | Request<br>Type | Descr                          | Requestor | Request<br>Status | Approval<br>Status | Responder<br>Status | Edit |
| Undergrad | 1   | AR1             | Course Substitution -<br>Major |           | Submit            |                    | In Basket           | Edit |

8. If you need to edit the request click edit and enter comments in the comment box.

| Comments |   |
|----------|---|
|          |   |
|          |   |
|          | / |

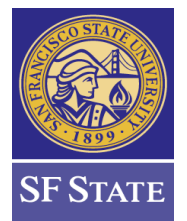

**Advisor Center – Advisor Request** 

8. Once a request has been processed, a staff person will close the request in the system using one of these closed statuses: Closed-Done, Closed-Denied, Closed-Done with Modification, Closed-Withdrawn. After a final status is entered by the responder, the request will be in queue and included in the 'Batch Notification' process. The batch notification process is scheduled to run MWF at 8 am. The student will receive an email notification and the original requester will receive a blind carbon copy of the same email message. Below is an example of the generic message a student will receive when the request is completed. The responder can also include any specific or unique information in the message pertinent to the request.

| Course Substitution - Major - Student ID: 000015005                                            |              |                   |               |       |
|------------------------------------------------------------------------------------------------|--------------|-------------------|---------------|-------|
|                                                                                                | REPLY        | K REPLY ALL       | ➔ FORWARD     | • • • |
| REGWEB@SFSU.EDU<br>Mon 8/6/2018 11:44 AM<br>Inbox                                              |              |                   | Mark as u     | nread |
| To:                                                                                            |              |                   |               |       |
| Report Phishing                                                                                |              |                   | + Get more ap | ps    |
| Dear Suzanne Test,                                                                             |              |                   |               |       |
| A course substitution request for your major program has been approved. Please r verification. | eview your D | Degree Progress R | Report for    |       |
| Degree Progress Report Team<br>Office of the Registrar                                         |              |                   |               |       |

[Note: there are four types of 'closed' statuses that will generate email communication. Closed-Done as Requested, Closed-Denied, Closed-Done with Modification, Closed-Withdrawn. All of these statuses are setup with a standard email message indicating the final status of the request to the student and the original requestor. If a requestor would like a student to be notified that a request has been officially withdrawn, they can convey this to the responder in the comments section or reach out the responder outside of Advisor Request to mark the request as officially Closed-Withdrawn. Otherwise, if the requestor does not want the student notified, they can indicate to the responder to have the request sent back to them and they can mark the request as 'withdrawn' in the system. This will not notify the student.]

#### **History Log**

Once a request is entered in the system with a status, a history log is created that can be viewed within the specific request. The log will record when the request is submitted and completed. Once the student is notified by email a confirmation check box will also indicate they have been notified.

Open the student center account in Advisor Center and click on Advisor Request to review the status of requests. Select the desired request and scroll down to view history.

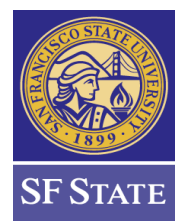

### **Advisor Center – Advisor Request**

| Responder Closed-Done as Requested                                                                                                    | 08/25/2023                                                                                          |
|----------------------------------------------------------------------------------------------------|----------------------------------------------------------------------------------------------------|
| Resolution Status Done as Requested                                                                                                    | Pending Until                                                                                       |
|                                                                                                    | Student Notified?: 🗸                                                                                |
| History                                                                                                    |                                                                                                    |
| Date: 2023-08-25-13.59.50.000000 By: Consection of the second status changed to: Closed-Done as Requested Resolution status changed to: Done as Requested Requirement Description: Core Course Test Req Number / Line Number:: R12345 / L0010 Course Subject & Number:: TEST 123 Term & Year Taken:: Fall 2021 Institution:: SFSU Approver (Optional):: Comments (Optional):: | Shows request status change and<br>the email notification sent to student<br>and original requestor |
| EMAIL START                                                                                                    |                                                                                                    |
| A course substitution request for your major or minor program has been app                                                                                                    | proved. Please review your Degree Progress Report for verification.                                 |
| Degree Progress Report Team<br>Office of the RegistrarEMAIL END                                                                                                    |                                                                                                    |
| Date: 2023-08-25-13.54.31.000000 By:<br>Request status changed to: Submit<br>Responder status changed to: In Basket<br>Requirement Description:: Core Course Test<br>Req Number / Line Number:: TEST 123<br>Term & Year Taken:: Fall 2021<br>Institution:: SFSU<br>Approver (Optional)::<br>Comments (Optional)::                                                             | ererererererererererererererererererer                                                              |
| OK Cancel Apply                                                                                                    |                                                                                                    |

#### **Requestor Status Type Definitions**

#### **Understanding Request Statuses and How to Use Them**

- <u>Hold</u> Use this status if you have begun a request and don't want to lose what you have entered or are not ready to submit it. This status will keep the request active and will not be submitted into the workflow. Once this status is selected, <u>all information entered</u> in the fields whether partial or not will be <u>permanently saved</u> and cannot be edited. A comments box will open up if you need to enter additional information to complete the request. If you made a mistake and would like to start over, select the Add Another button to re-enter information into the fields. Complete your request by using the submit status. Note: Using the Add Another button does not create a new separate request but continues with the existing one that was started.
- <u>In Basket</u> This status is essentially the same as the **Hold** status. <u>It is generally not recommended</u> to use this status.
- <u>Submit</u> This status submits the request entered and notifies the next person in the workflow that action is required.
- <u>Submit with Changes</u> If a request is returned to the Requester for clarification or changes (Needs Advisor Clarification), it can then be resubmitted using 'Submitted with Changes' to put it back in the workflow.

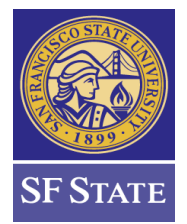

**Advisor Center – Advisor Request** 

• <u>Withdraw</u> – After a request has been 'Submitted,' and a Responder returns it back to the Requestor, by responding with 'Needs Advisor Clarification', this status will become available if the Requestor needs to withdraw the request. *[Note: when a requestor marks a request as 'withdrawn' it will remain in the system with this status and <u>no notification will be sent</u> to the student and requestor.]* 

| Request Status                                   |                                                       |
|--------------------------------------------------|-------------------------------------------------------|
| Requester Tina Broughton<br>Responder Alicia Lam | Hold<br>In Basket<br>Submit<br>Submit with Changes    |
| Resolution Status                                | Withdraw       Pending Until       Student Notified?: |

#### **Reviewing Advisor Request Status**

At any time, you may search for requests you have submitted and review their status.

- 1. Navigate to Advisor Request Status Main Menu > CSU SA Baseline > CSU Academic Advising > Advisor Requests and Records > Advisor Request Status
- 2. Enter your search parameter(s) and click Fetch.

| Enter the Search Parameters and click the Fetch Button. You can choose multiple criteria or leave fields blank to retrieve all records. Be aware, trying to load all the Request data without filtering may slow your system. |               |                 |                |                   |                    |                     |                      |  |  |  |
|----------------------------------------------------------------------------------------------------|---------------|-----------------|----------------|-------------------|--------------------|---------------------|----------------------|--|--|--|
| Advisee ID Advisor                                                                                                    | Q             | Request Typ     | be             | Q                 |                    |                     |                      |  |  |  |
| Origin Date Approver ID                                                                                                    | Q             | Responder       | D              | Q                 |                    |                     |                      |  |  |  |
| Request Status Responder Status Pending Until                                                                                                    |               |                 |                |                   |                    |                     |                      |  |  |  |
| Approval Status   Resolution Status   Fetch                                                                                                    |               |                 |                |                   |                    |                     |                      |  |  |  |
| Requests                                                                                                    |               |                 |                |                   | Pe                 | rsonalize   Fi      | nd   💷   🔣           |  |  |  |
| Status Dates FILE                                                                                                    |               |                 |                |                   |                    |                     |                      |  |  |  |
| Advisee ID Name Rqst Nbr. Request                                                                                                    | Advisor<br>ID | Responder<br>ID | Approver<br>ID | Request<br>Status | Approval<br>Status | Responder<br>Status | Resolution<br>Status |  |  |  |
|                                                                                                    |               |                 |                |                   |                    |                     |                      |  |  |  |

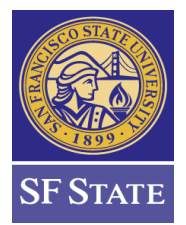

### **Advisor Center – Advisor Request**

#### **Search Parameter Options**

- Advisee ID Select an ID to see all requests for a particular student. Leave blank to see all students.
- Advisor Select an ID to see all requests initiated by particular Requester. Leave blank to see all Requesters.
- Request Type Select a Request Type, or leave blank to see all request types.
- Origin Date Select a date, or leave blank to see all.
- Approver ID Select an ID to see all requests for a specific Approver, or leave blank for all.
- Responder ID Select an ID to see all requests for a specific Approver or leave blank for all.
- Request Status Select a status or leave blank for all.
- **Responder Status** Select a status or leave blank for all.
- **Pending Until** Select a date. The system will show all requests with a Pending Date up to and including the date selected. Leave blank for all.
- Approval Status Select a status or leave blank for all.
- Resolution Status Select a status or leave blank for all.

This page is primarily used for searching for any requests and reviewing any detail currently logged in the system. If you need to make any additional updates to outstanding requests, please notate the student ID and navigate to Advisor Center, enter the student's ID, click on Advisor Request, locate the request, click Edit and complete your changes. (See Submit with Changes on page 6).

After entering criteria, your search results will appear. A link to the History log is also available.

| Requests Personalize   Find   🔄 |                           |              |                                |            |                 |             |                   |                    |                     |                      |         |
|---------------------------------|---------------------------|--------------|--------------------------------|------------|-----------------|-------------|-------------------|--------------------|---------------------|----------------------|---------|
| Status                          | Dates 💷                   |              |                                |            |                 |             |                   |                    |                     |                      |         |
| Advisee ID                      | Name                      | Rqst<br>Nbr. | Request                        | Advisor ID | Responder<br>ID | Approver ID | Request<br>Status | Approval<br>Status | Responder<br>Status | Resolution<br>Status |         |
|                                 | Alexandra<br>Wolfsberger  | 1            | Articulation Rqst - All        |            |                 |             | Submit            | Approved           | In Basket           |                      | History |
|                                 | Brian Aguilar<br>Bastidas | 1            | Course Substitution -<br>Major |            |                 |             | Submit            |                    | CDoneR              | Done                 | History |

#### Use Cases

#### **Complementary Studies**

An advisor has determined the student has met Complementary Studies. This request can be used to indicate completion of this requirement. *[Note: While the specific rules for Complementary Studies are being built into the DPR for each BA major program, this request can be used during the transition period to indicate on the DPR this requirement has been met.]* 

#### **Course Substitution**

An advisor is advising a student and notices a transfer course or another SFSU course can be used for a requirement in the major program. The advisor can select the Course Substitution option and enter relevant information in the provided fields. The comments box can also be used for additional information like waiving required units for the requirement if the substituted course is converted quarter to semester units.

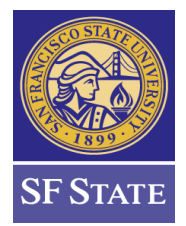

### **Advisor Center – Advisor Request**

#### Waive Units (Overall) – Major

A course substitution request has been submitted and approved however the substituted course is from a quarter school or an elective course from SFSU and is chosen to fill a requirement that may result in a deficiency towards overall units required for the major. Another example might be quarter unit courses automatically applying to the major, but result in deficient units for overall total units required for the major. This request can be used to waive a number of units. Example: 60 units are required, however the student's courses total 59 units. This request can be utilized to waive 1 unit of the total required for the major program.

#### Waive Units – Course/Rqrmnt

A course from a quarter school is applying to a requirement that may result in a deficiency of the specific requirement. Example: 3 units are required, however 2.68 units from a quarter school are applying. This request can be utilized to waive .32 units of the 3 units required.

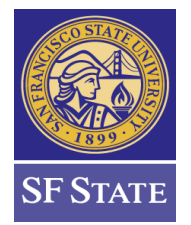

### How-To-Guide Advisor Center – Advisor Request

#### Advisor Request Workflow Summary

Once the request is submitted by an advisor (requestor), a designated staff person (responder) will be notified of pending requests by email. If the request includes an additional approval step, the designated officer must approve the request before it is advanced to a responder and processed. Once the responder completes the required task, they will also close the request in the CS system. Both the requestor and student are notified by email after the notification process is run. The notification process will run automatically twice daily.

#### **Advisor Request Workflow Diagram**

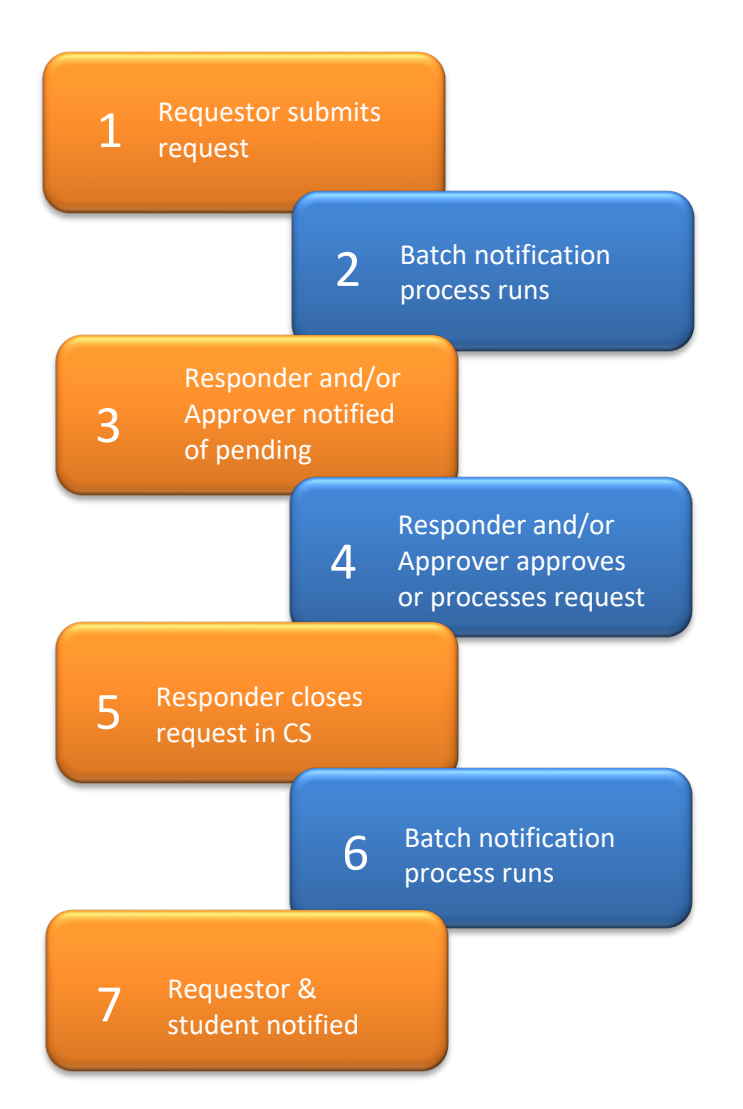